# **Como configurar Synway GSM gateway SMG4008 com Asterisk vicidial**

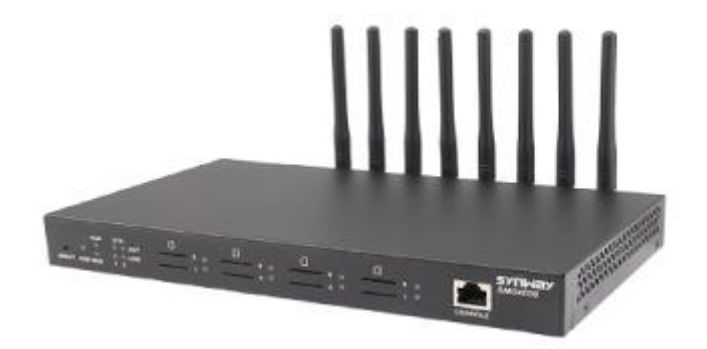

## Um pouco sobre Synway GSM :

Gateway Synway SMG4000 series GSM/CDMA VoIP é um produto multi-funcional usado ,com eficiência, para realizar uma suave transição entre mobile e VoIP network com pushpull SIM card sockets para facilmente instalar o SIM card. Ele adota um avançado processador VOIP embutido e módulos GSM/CDMA, e permite que os ISPs e provedores de soluções VoIP ofereçam sistemas wireless-IP altamente disponíveis e versáteis, de maneira fácil e econômica.

Synway GSM tem de 2 a 32 portas. Acesse <u>https://www.lojamundi.com.br/gateway-gsm-asterisk.html?fabricante=119</u> e conheça todos os nossos Gateways da Synway.

## Step1 : Configuração inicial do Gateway GSM

Ligue o GSM Gateway e conecte-o à internet.

Por padrão, o Synway Gateway assina com IP : 192.168.1.101.

Tenha certeza que esse IP Padrão não entrará em conflito com sua rede já existente.

- Agora abra o seu browser e digite http://192.168.1.101
- O usuário e senha padrão é admin/admin
   Uma vez logado Click em <u>Quick Config</u> à esquerda do Painel,

em quick config assinaremos um novo ip e detalhes do SIP server ip

Nas configurações do **<u>quick-config</u>** altere o IP padrão para **static**.

E digite 192.168.1.222 no campo IP Adress.

| Quick Config-Network Settings |                      |  |
|-------------------------------|----------------------|--|
| Network Type:                 | Static •             |  |
| IP Address (I)                | 192.168.1.222        |  |
| Subnet Mask (U)               | 255.255.255.0        |  |
| Default Gateway (D)           | 192.168.1.222        |  |
| DNS Server (P)                |                      |  |
| Speed and Duplex Mode         | Automatic Detector • |  |
|                               |                      |  |
| Next                          |                      |  |

## **CLick Next**

Agora você vai ser direcionado para Quick Config-SIP Settings

Para registrar o endereço IP, precisamos entrar no endereço Asterisk /vicidial/goautodial server IP address

Por exemplo, meu servidor IP Asterisk é 192.168.1.111

| Quick Config-SIP Settings |                    |      |               |   |
|---------------------------|--------------------|------|---------------|---|
|                           |                    |      |               |   |
| Registrar                 | IP Address         |      | 192.168.1.111 |   |
| Registrar                 | Port               |      | 5060          |   |
| Spare Re                  | gistrar IP Address |      |               | 2 |
| Spare He                  | giarar Port        |      |               |   |
| Registry                  | alidity Period (s) |      | 600           |   |
|                           | Back               | Next |               |   |

#### **Click Next**

Agora é só clicar em <u>Next</u> na PORT setting e depois clicar em <u>Finish</u>.

## Step 2 : Configuring the PORTS , SIP settings and outbound ROUTING

• Agora acesse seu GSM com o IP recentemente criado: http://192.168.1.222

- username /password : admin/admin
- Para este documento estamos agrupando todos os sims para um único grupo e discagem será em **roundrobin** entre cartões SIM. No Painel Administrativo Click <u>Port / Port Group</u>
- Prot Group estará vazio Click ADD NEW
- Na página Port Group-Add preencha os campos como na figura abaixo:

| invex.              | 1                                                                          | •                          |  |
|---------------------|----------------------------------------------------------------------------|----------------------------|--|
| Description         | default                                                                    |                            |  |
| Register Port Group | YES                                                                        |                            |  |
| SIP Account         | gsm222                                                                     |                            |  |
| Password            | *****                                                                      |                            |  |
| Authentication Mode | Register Port Group                                                        |                            |  |
| Port Select Mode    | Increase                                                                   | ٠                          |  |
| Port                | Port 1(GSM) Port 2(GSM) Port 3(GSM)<br>Port 5(GSM) Port 6(GSM) Port 7(GSM) | Port 4(GSM)<br>Port 8(GSM) |  |
|                     | Check All Inverse                                                          |                            |  |

- index the group no, Conta SIP Esta é a conta a ser criada no seu Servidor com uma senha "synway123"
- Tenha certeza que todas as portas SIM estejam selecionadas Agora você pode registrar o status deste grupo para o servidor Asterisk (demora alguns minutos) <u>Configuring Outbound Rouing</u>
- Click na opção Route que fica no lado esquerdo do painel administrativo
- Click IP--TEL
- ADD New
- Preencha os campos e pressione SAVE

| IP->Tel Routing Rule |                                       |  |  |
|----------------------|---------------------------------------|--|--|
|                      |                                       |  |  |
| Index:               | 1 •                                   |  |  |
| Description:         | outbound                              |  |  |
| Source IP:           | · · · · · · · · · · · · · · · · · · · |  |  |
| CallerID Prefix:     | · · · · · · · · · · · · · · · · · · · |  |  |
| CalleeID Prefix:     | •                                     |  |  |
| Route by Number      | Enable                                |  |  |
| Call Destination:    | 17                                    |  |  |
| Save                 | Close                                 |  |  |

# Step 3 : Configurando o Servidor SIP IE Asterisk ou Vicidial

• Crie um sip peer no servidor asterisk Logue com a linha de commando do Asterisk Server usando a ferramenta ssh putty

Abra o arquivo **sip.conf** e adicione os detalhes abaixo na última linha (vi /etc/asterisk/sip.conf)

[gsm222]

username=gsm222

secret=synway

host=dynamic

type=friend

disallow=all

allow=all

qulify=yes

dtmfmode=auto

context=trunkinbound

- Salve o arquivo e saia.
- Vá para asterisk cli (asterisk -vvvvvr)
- Digite sip reload

Agora verifique se o gateway gsm está registrado digitando sip show peers. Deverá mostrar <u>ok</u> <u>DialPlan</u>

- Agora precisamos criar um *dialplan* para discar via GSM gateway
- Abaixo está o *dialplan* para asterisk e vicidial /goautodial
   Plain Asterisk PBX

go to vi /etc/asterisk/extensions.conf

No context padrão utilize o dialplan abaixo

[default]
exten => \_9X.,1,Dial(SIP/gsm222/\${EXTEN:1})
exten => \_9X.,2,Hangup

## For Vicidial / Goautodial

Você pode escrever o dialplan em *gui* ou em *linha de comando*. Eu prefiro Linha de Comando:

vi /etc/asterisk/extensions.conf

under the default context type

[default]

exten => 9X.,1,AGI(agi://127.0.0.1:4577/call log)

exten => \_9X.,2,Dial(SIP/gsm222/\${EXTEN:2},,tTo)

exten => 9X., 3, Hangup